# brother

## HL-L5000D / HL-L5100DN / HL-L5100DNT / HL-L5200DW / HL-L5200DWT / HL-L6200DW / HL-L6250DN / HL-L6300DW / HL-L6300DWT / HL-L6400DW / HL-L6400DWT Kratko uputstvo za instaliranje

Otpakujte uređaj i proverite komponente

Najpre pročitajte knjižicu Uputstvo o bezbednosti proizvoda, a zatim pročitajte ovo Kratko uputstvo za instaliranje za informacije o pravilnom instaliranju.

Nisu svi modeli dostupni u svim zemljama.

Najnovija uputstva dostupna su na veb lokaciji 0 Brother Solutions Center: solutions.brother.com/manuals Verzija 0 **SRB** 

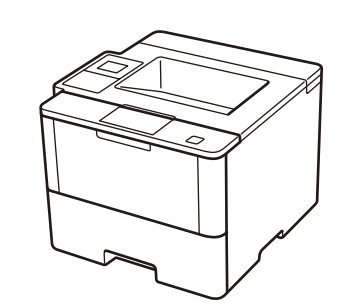

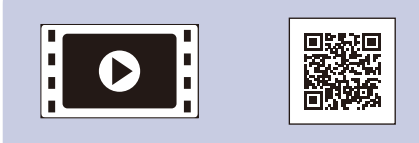

Pogledajte naš video sa često postavljanim pitanjima koji će vam pomoći da podesite svoj Brother uređaj: solutions.brother.com/videos

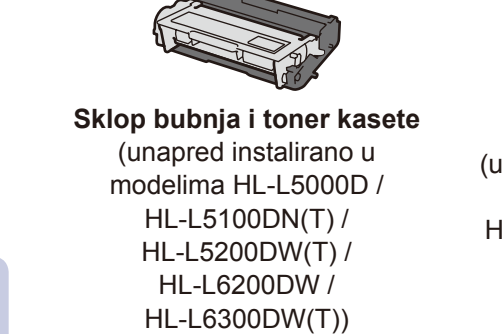

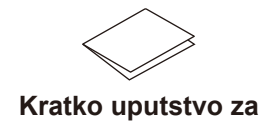

instaliranje\*

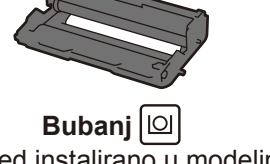

(unapred instalirano u modelima HL-L6250DN / HL-L6400DW / HL-L6400DWT)

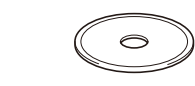

Instalacioni CD-ROM

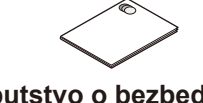

Uputstvo o bezbednosti proizvoda\*

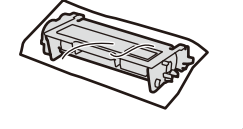

Ugrađena toner kaseta 🔛 (kod modela HL-L6250DN / HL-L6400DW / HL-L6400DWT)

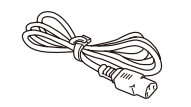

Kabl za napajanje

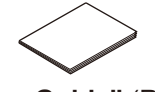

"Reference Guide" (Referentno uputstvo)\* (samo za određene modele i jezike)

\* Na vašem jeziku su ova uputstva dostupna samo na lokaciji Brother Solutions Center: solutions.brother.com/manuals

### **NAPOMENA:**

· Dostupni priključci za povezivanje variraju u zavisnosti od modela. • Morate kupiti odgovarajući kabl za povezivanje u skladu sa tipom povezivanja koji želite da koristite.

#### USB kabl

Preporučujemo korišćenje USB 2.0 kabla (tip A/B) ne dužeg od 2 metra.

#### Mrežni kabl

(Za HL-L5100DN(T) / HL-L5200DW(T) / HL-L6200DW / HL-L6250DN / HL-L6300DW(T) / HL-L6400DW(T)) Koristite ravan kabl sa upredenim paricama kategorije 5 (ili veće).

#### Paralelni kabl

(Za HL-L5000D) Koristite paralelni kabl koji ste dobili sa uređajem. Ako se u vašoj zemlji, odnosno vašem regionu, uz ovaj uređaj ne dobija paralelni kabl, kontaktirajte korisničku službu kompanije Brother ili lokalnog distributera kompanije Brother da biste kupili dodatni paralelni kabl (PC-5000).

· Ilustracije u ovom Kratkom uputstvu za instaliranje prikazuju modele HL-L5200DW i HL-L6400DW.

## Uklonite ambalažu i postavite sklop bubnja i toner kasete

## HL-L5000D / HL-L5100DN(T) / HL-L5200DW(T) / HL-L6200DW / HL-L6300DW(T)

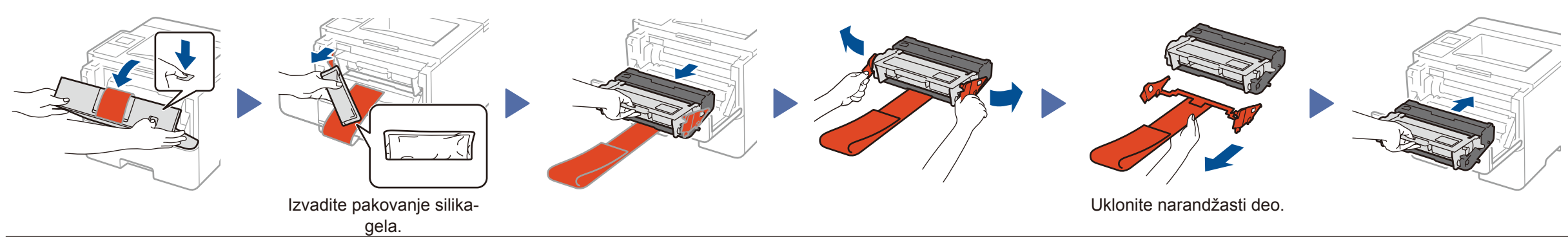

#### HL-L6250DN / HL-L6400DW / HL-L6400DWT

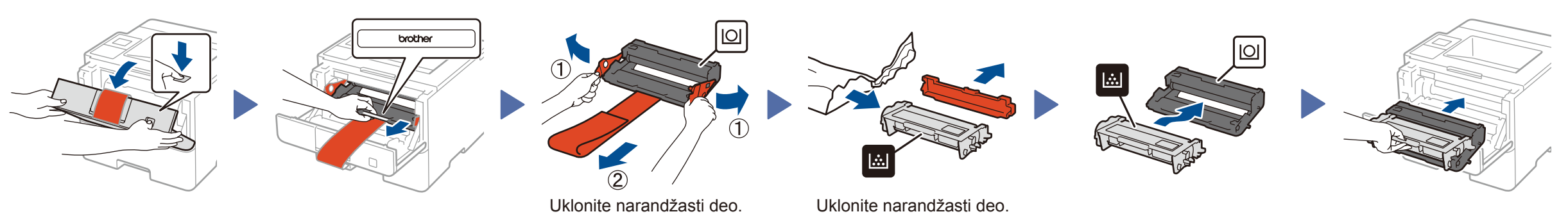

## Stavite papir u ležište za papir

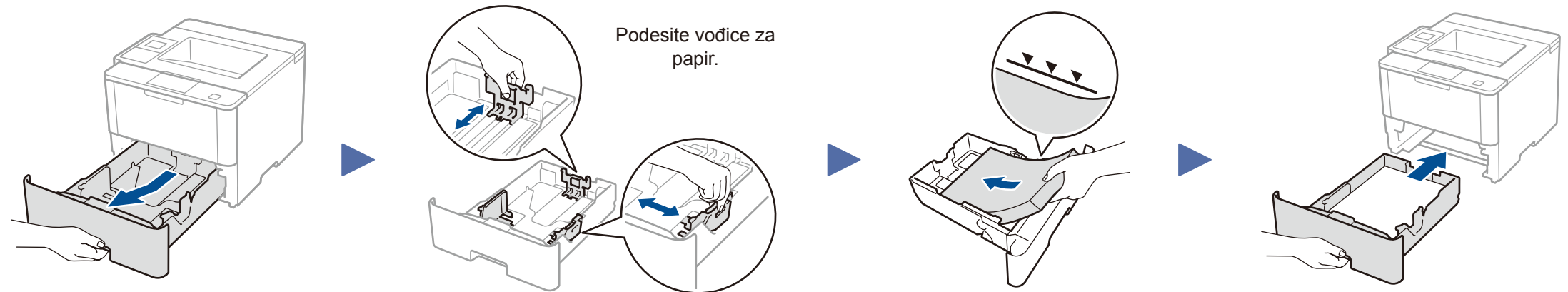

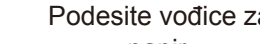

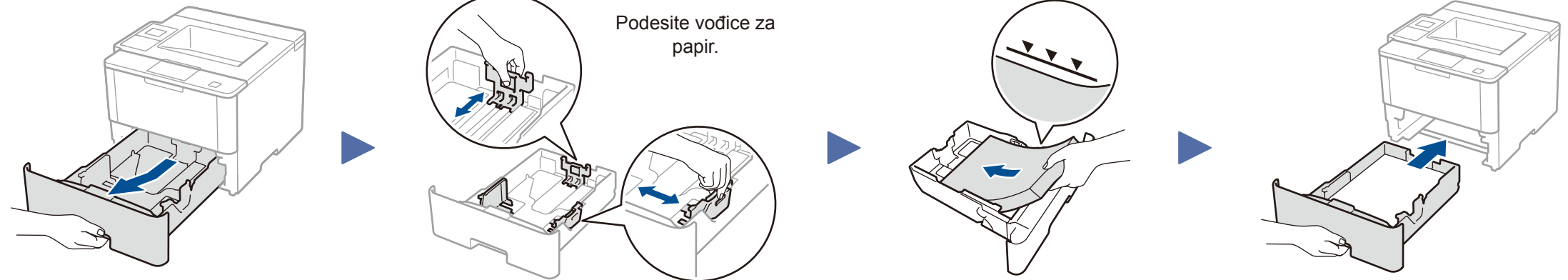

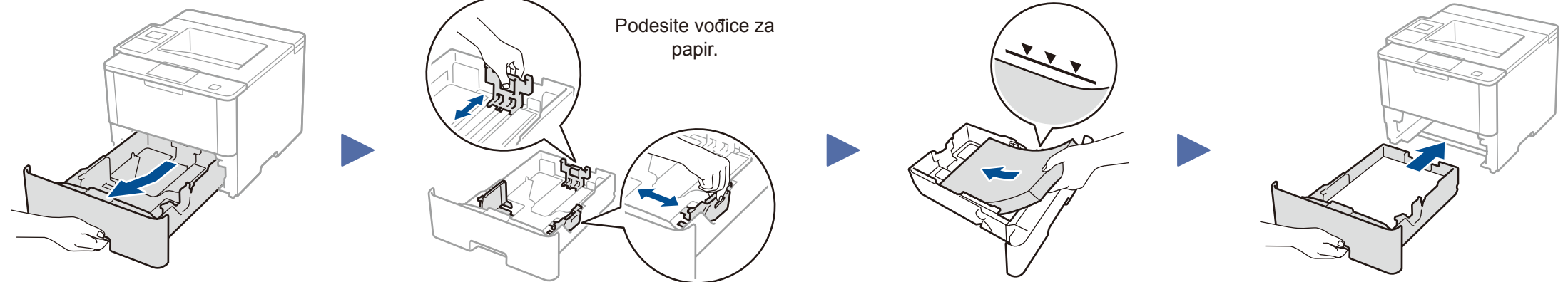

Povežite kabl za napajanje i uključite uređaj

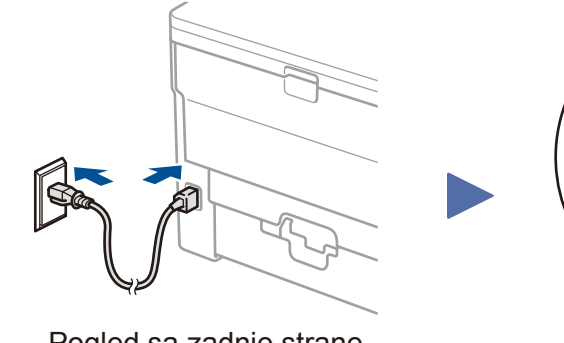

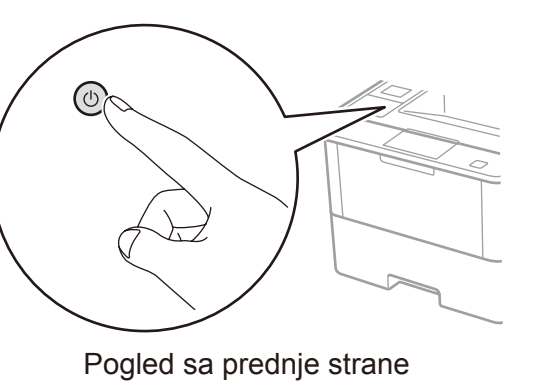

## Pogled sa zadnje strane

## Izaberite jezik (ako je potrebno)

- Kod LCD modela
- 1. Pritisnite ▼ ili ▲ da biste izabrali [General Setup], a zatim pritisnite **OK** (U redu).
- 2. Pritisnite OK (U redu) da biste izabrali [Local Language].
- 3. Pritisnite ▼ ili ▲ da biste izabrali jezik, a zatim pritisnite **OK** (U redu).
- 4. Pritisnite Cancel (Otkaži).

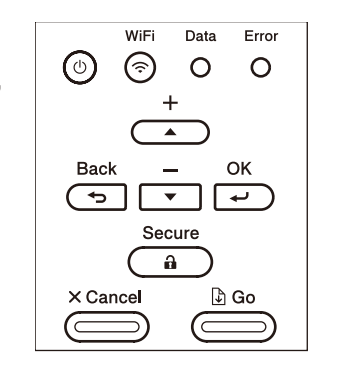

- Kod modela sa ekranom osetljivim na dodir
  - 1. Na ekranu osetljivom na dodir na uređaju pritisnite [Settings] > [General Setup] > [Local Language].
  - 2. Pritisnite svoj jezik.
  - 3. Pritisnite 🚺.

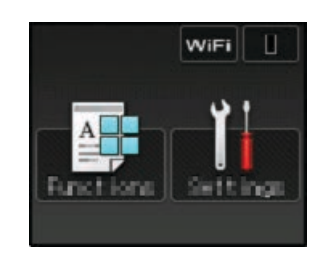

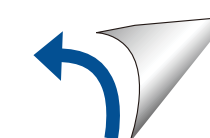

## 5 Povežite uređaj i instalirajte softver

### Windows<sup>®</sup> računar sa CD-ROM uređajem

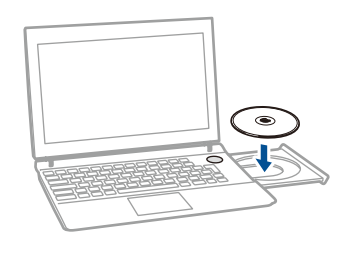

#### NAPOMENA:

Ako se ekran Brother ne pojavi automatski, kliknite na (Start) > Računar (Moj računar). (Ako imate Windows<sup>®</sup> 8: kliknite na ikonu 🗮 (Istraživač

datoteka) na traci zadataka, a zatim idite u **Računar** (Ovaj računar).) Dvaput kliknite na ikonu CD-ROM uređaja pa dvaput

kliknite na **start.exe**.

Preuzmite kompletan paket upravljačkih programa i softvera sa veb lokacije Brother Solutions Center.

(Macintosh) <u>solutions.brother.com/mac</u> (Windows<sup>®</sup>) <u>solutions.brother.com/windows</u> Kod modela HL-L5000D

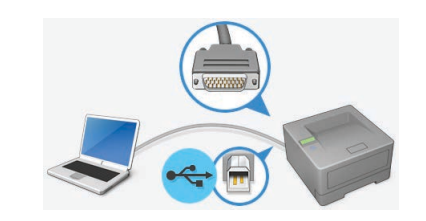

Kod ostalih modela Izaberite tip veze:

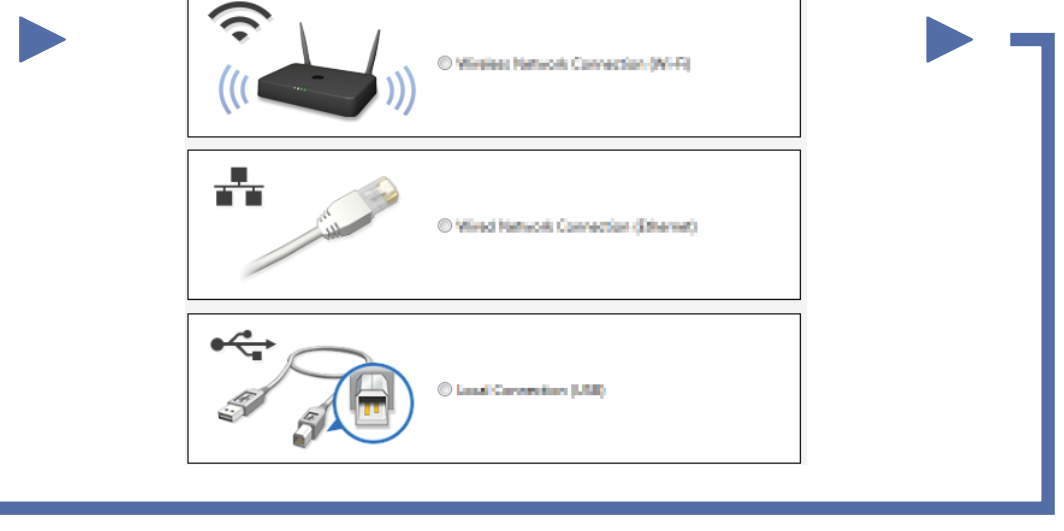

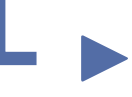

Pratite uputstva na ekranu da biste nastavili instalaciju.

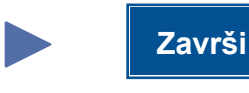

## NAPOMENA:

Ako povezivanje nije uspelo, u nastavku pogledajte odeljak ? *Ne možete da podesite uređaj*?

## Štampanje pomoću mobilnog uređaja (nije dostupno za HL-L5000D)

brother

uređaj sa svojim mobilnim uređajima. solutions.brother.com/ips

Preuzmite aplikaciju "Brother iPrint&Scan" da biste počeli da koristite

Macintosh/Windows® računar bez CD-ROM uređaja

| 1 |          |  |
|---|----------|--|
|   | AirPrint |  |

Aplikacija AirPrint je dostupna za OS X i iOS korisnike. Za dodatne informacije pogledajte *"AirPrint Guide" (Uputstvo za AirPrint)* na veb stranici modela **Manuals** (Uputstva). solutions.brother.com/manuals

Ne možete da podesite uređaj?
Šičana mreža
USB/paralelni
Bežična mreža
Otkačite kabl.
Restartujte uređaj, računar i/ili mobilni uređaj.
Pređite na odeljak vije Alternativni način konfigurisanja bežične veze (čarobnjak za konfigurisanje).

# RiFi Alternativni način konfigurisanja bežične veze (čarobnjak za konfigurisanje)

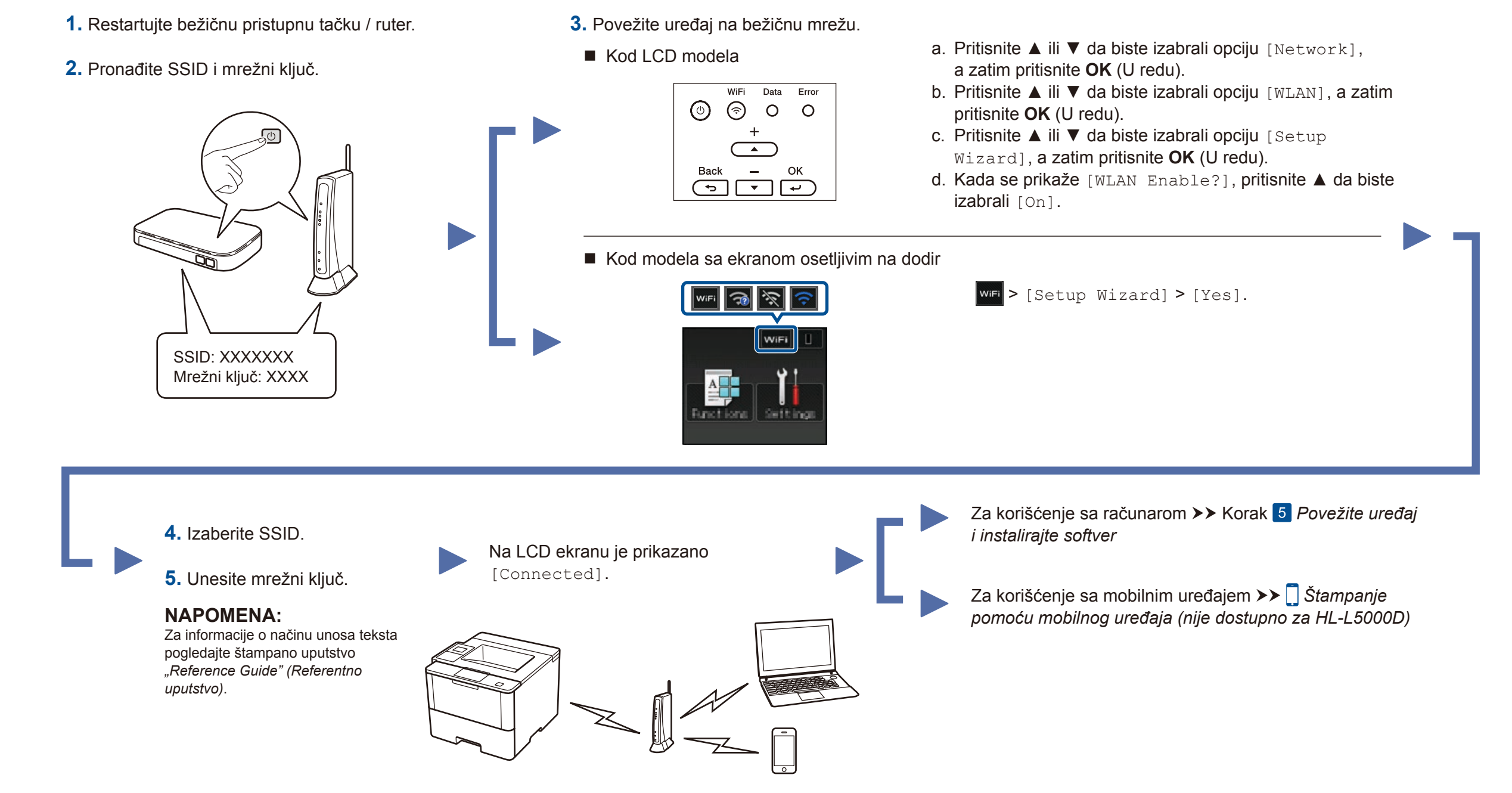

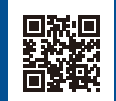